| -                                                                                                    | Configuration Manag                                         | er 🔽                                                                                                    |
|----------------------------------------------------------------------------------------------------|-------------------------------------------------------------|----------------------------------------------------------------------------------------------------|
| autoexec.bat<br>autoexec.cpc<br>autoexec.emm<br>autoexec.org<br>autoexec.van<br>autoexec.win<br>config.emm<br>config.org<br>config.sys<br>config.van<br>config.win | Presets <ul> <u>1</u>: Win / CPC <u>2</u>: Windows 3.1</ul> | <ul> <li>○ Preset 7</li> <li>○ Manual</li> <li>○ Preset 8</li> <li>○ Set</li> <li>Autoexec: c:\autoexec.cpc</li> <li>Config: c:\config.win</li> <li>Descriptions £1: Win / CPC</li> <li>Windows with Complete Comm</li> </ul> |
| <pre>     c:\         system         temp         c: [ ]          t </pre>                                                                                         | <u>E</u> dit<br>Save <u>A</u> s<br><u>D</u> elete           | Clear     Use       Exit Win       About <u>H</u> elp                                                                                                    |

# Configuration Manager v2.0 (C) 1994 Ad Astra Solutions

If you maintain multiple AUTOEXEC.BAT and CONFIG.SYS configurations, then Configuration Manager might just help you out. The file window displays all of your available Autoexec.\* and Config.\* configurations. The buttons have the following functions:

|                   | <u>E</u> dit:      | During <b>Manual</b> (file window) selection, brings the selected file into your editor.<br>During <b>Preset</b> selection, brings the <b>Autoexec</b> and/or <b>Config</b> selections into your editor.                                                                                                    |
|-------------------|--------------------|----------------------------------------------------------------------------------------------------|
|                   | Save As:           | Copies the selected file to a new extension.                                                                                                    |
|                   | Clear:             | Clears the Autoexec and Config selections and Description fields.                                                                                                    |
|                   | Delete:            | Deletes the selected file.                                                                                                    |
|                   | <u>A</u> bout:     | Registration Information.                                                                                                    |
|                   | <u>U</u> se:       | Copies the <b>Autoexec</b> and <b>Config</b> selections over Autoexec.Bat and Config.Sys.                                                                                                    |
|                   | E <u>x</u> it Win: | (Visible after pressing <b>Use</b> ) Exits Windows and Reboots your system.                                                                                                    |
| Close: Exits Conf |                    | onfiguration Manager (without rebooting).                                                                                                    |
|                   | <u>H</u> elp:      | These instructions.                                                                                                    |
| Preset Buttons:   |                    |                                                                                                    |
| label.            | The                | Double-click file names or use another <b>Preset</b> button to populate the <b>Autoexec</b><br>and <b>Config</b> fields. The field to the right of <b>Descriptions</b> is the button<br>field below is a long description of the configuration. After supplying this<br>click the <b>Set</b> check-box and then the desired <b>Preset</b> radio-button |
| , and co          | ,                  | <b>NOTE:</b> After using the <b>Clear</b> button, you must still re- <b>Set</b> the particular button.                                                                                                    |

### **Installation**

Copy ConfgMgr.exe to any place on your hard disk. Only VBRUN300.DLL needs to be in your path. Follow the regular procedure for adding a new Program Item into

any Program Manager group, but set the Working Directory to the location of your configuration files (most likely C:\). This second step is not necessary, but it will save your having to browse for the location each time. You may, of course, run this program directly from the File Manager.

## **Customization**

After the first time you use ConfgMgr, you will find the file ConfgMgr.Ini in your Windows directory. The **[Preferences]** section contains values you may wish to modify:

| Editor=NotePad.Exe | The default editor used to update the <b>Autoexec</b> and <b>Config</b> selections.                                                                                                   |
|--------------------|----------------------------------------------------------------------------------------------------|
| EditorArgs= 1      | If you specify 2, both the <b>Autoexec</b> and <b>Config</b> selections will be passed to the editor when <b>Edit</b> is pressed for a <b>Prosot</b> selection. This doesn't work for |
| either             | the Windows NotePad or Write applets.                                                                                                    |
| Preset= 1          | The last <b>Preset</b> button you selected.                                                                                                    |
| Confirm=Yes        | If <b>Yes</b> , you will be prompted before AutoExec.Bat and Config.Sys are over-<br>written. If <b>No.</b> the only indication you will get of the files being overwritten           |
| is the             | appearance of the <b>Exit Win</b> button.                                                                                                    |
| AutoExit=No        | If <b>No,</b> you must press the <b>E<u>x</u>it Win</b> button to restart your system. A <b>Yes</b> value is equivalent to a <b>Use</b> followed by an <b>E<u>x</u>it Win</b> .       |

Once you have become comfortable operating ConfgMgr, the optimal settings are to have Confirm=No and AutoExit=Yes. This will allow you to select amongst your presets and press **Use** restart your system.

#### **Registration**

That's all there is to it. But one last thing ... please support the **Shareware** concept! If after 30 days you continue to find this program useful, please send **\$10.00** to:

#### Ad Astra Solutions P.O. Box 58164 Houston, TX 77258-8164

Phone: 713-486-8740 x227 CIS: 70372,2473

Registered users will receive the latest version of the program.